## بسمه تعالى

راهنمای دریافت نسخ الکترونیک آزمایشگاه از مر اکز ملکی سازمان تامین اجتماعی توسط آزمایشگاه های طرف قرارداد

- ۱. وارد آدرس darman.tamin.ir شوید .
  ۲. قسمت ورود به سیستم را کلیک نمایید .
  ۳. نام کاربری و رمز عبور را وارد نمایید . سال جاری را انتخاب نمایید
  ۶. کد موجود در تصویر را وارد نمایید .
  ۹. دکمه تایید را بزنید .
  ۲. وارد قسمت « تایید نسخه الکترونیک » شوید .
  ۷. کد ملی بیمار را وارد نمایید .
  ۹. دکمه دریافت اطلاعات را بزنید .
  ۹. سپس دریافت نسخ ملکی را کلیک نمایید .
  ۱۰. تیک سبز رنگ کلیک نمایید .
- ۱۲. « ثبت و امضاء » را کلیک نمایید . و در نهایت درصورت نیاز میتوانید از نسخه چاپ دریافت نمایید .

| ← 1 |                                                                                                    | ماذندین<br>ماران تامین اجماعی                                        |
|-----|----------------------------------------------------------------------------------------------------|----------------------------------------------------------------------|
|     | معاونت درمان سازمان تامین اجتماعی > صفحه اصلی<br>کاربر گرامی : لطفا به منظور تایید ورود به سایت این محضر را تکمیل نمایید | آخرین بروزرمانی : ۱۰ - ۱۳۹۷/۱۱/۲۷<br>عدومی ک                         |
|     | نام کاربری :<br>کلمه عبور : بیسی فراهوشی، دغبور کم<br>سال مالی : ۱۹۹۹ ب                                                  | ورود به سیستم<br>دوبر سند پرسنی<br>فارماکویه دارویی                  |
| 4   | کد موجود در تصویر را وارد نمایید:<br>۱۳۳۹۹۹۹۹۹۹۹۹۹۹۹۹۹۹۹۹۹۹۹۹۹۹۹۹۹۹۹۹۹۹۹۹۹۹                                              | تعرفه پاراکلینیک<br>طرفهای قرارداد<br>ثبت نام یزشکان<br>تداخل دارویی |
|     |                                                                                                    | دريافت فايل<br>لينک ها<br>اخبار                                      |
|     |                                                                                                    | درخواست بیمه شدگان                                                   |

| •۱۷ ■ معاولت درمان سازمان ثامین اجتماعی > ثابید نسخه انگترولیک                        | 1741 - 7 1 Greatist (2004        |
|---------------------------------------------------------------------------------------|----------------------------------|
|                                                                                       | 🔺 عنومی 🕸                        |
| نسخه ای برای بیمار با کی شده ، موجود نمی باشد                                         | صفحه اصلی                        |
|                                                                                       | ورود به سیستم                    |
| کد علی: ۲۶ ۲۶۱۶۵۶ ۲۶۱۶۵۶ که ۲۶۱۶۵۶ که علی بیمار را به ۲۰۰ دون خط تیره در کادر وارد فر | دفاتر اسناد پزشکی                |
|                                                                                       | فارماكوپه دارویی                 |
|                                                                                       | تعرفه پاراكلينيک                 |
| دریافت عادی ب دریافت اطلاعات دریافت نسخ ملکی                                          | طرفهای قرارداد                   |
|                                                                                       | ثبت نام پزشکان                   |
|                                                                                       | تداخل دارویی                     |
|                                                                                       | دریافت فایل                      |
|                                                                                       | ښد ه                             |
|                                                                                       | دخواست بيمه شدگان                |
|                                                                                       | تغيير کلمه عبور                  |
|                                                                                       | ارسال و دریافت پیام              |
|                                                                                       | A structure of                   |
|                                                                                       | استحقاق درمان                    |
|                                                                                       | استعلام حمايتهاي                 |
|                                                                                       | درمانی                           |
|                                                                                       | پاراکلیتیک ی                     |
| 6                                                                                     | تاييد نسخه                       |
|                                                                                       | And the standard sector          |
|                                                                                       | تاييد نسخه الكترونيك             |
|                                                                                       | نسخ انتترونیت عیر<br>طرف قرارداد |
|                                                                                       | ثيرت تشخيص                       |
|                                                                                       | Criterio cris                    |

| تجویز شده در     | 1      | نام پزشک             | نظام پزشکی | تاريخ نسخه | 20        | L |
|------------------|--------|----------------------|------------|------------|-----------|---|
| تان آیت ا کاشانی | بيمارس | سيدجلال الدين زيبايى | · 3        | 1149411164 | أزمايشگاه | - |
| ں کلینیک طوس     | پلر    | مريم غلامى           |            | 18991189   | آزمایشگاه | - |
| کلینیک ابوریحان  | دى     | سارا كوشانفر         |            | 14991149   | آزمایشگاه |   |

|             |          | مریم<br>غلامی | نام:<br>نام خانوادگی: | <b>~</b> (u   | م<br>ترای حرفه ای پزشکی (عموم | ی:<br>د د د          | نظام پزشک<br>تخصص                |
|-------------|----------|---------------|-----------------------|---------------|-------------------------------|----------------------|----------------------------------|
|             |          |               |                       |               |                               |                      |                                  |
|             |          |               |                       |               |                               | <u>1</u>             | اطلاعات استقه                    |
| بها به ريال | تعداد    | عنوان خدمت    |                       |               | کد خدمت                       |                      |                                  |
|             | 19,810 1 |               | ن/سرم/پلاسما          | ي کفي اوره خو | اندازه گیر                    | 00 <b>8</b> -160400  | 2                                |
|             |          |               |                       |               |                               |                      |                                  |
|             |          |               |                       |               | <b>ر نسخ</b> ه                | · ورود اطلاعات اقلام | ئید نسخه پاراکلینیک <sup>.</sup> |
|             |          | c             | نام خدمد              |               |                               |                      | کد خدمت                          |
| L           |          | قرمت (س       |                       | Encore Canad  |                               | <br>قمت              | تعداد                            |
| -           |          |               | ſ                     | فيت تبتوع     |                               |                      |                                  |
|             | بجوع     | <br>••••      | تعداد                 |               | نام خدمت                      |                      | کدخدم                            |
|             |          |               |                       |               |                               |                      |                                  |
|             |          |               |                       |               |                               |                      |                                  |
|             |          |               |                       |               |                               |                      |                                  |
|             |          |               |                       |               |                               |                      |                                  |
|             |          |               |                       |               |                               |                      |                                  |
|             |          |               |                       |               |                               | 3                    |                                  |
|             |          |               |                       |               |                               |                      | نظریه تکمیلی پزشک :              |
|             |          |               |                       |               |                               |                      |                                  |
|             |          |               | 12                    |               |                               |                      |                                  |
|             |          |               |                       |               |                               |                      | ارجاع به پزشک :                  |
|             |          | ø             | انصراف                | ت و امضا      | ب                             |                      |                                  |
|             |          |               |                       |               |                               |                      |                                  |

|                                                                            |                              |                      |                          | 🗲 چاپ تائيديە                     |  |  |  |  |
|----------------------------------------------------------------------------|------------------------------|----------------------|--------------------------|-----------------------------------|--|--|--|--|
| شماره نظام پزشکی:                                                          | ۲۴۷۸۰۱ کد مرکز: ۲۴۷۸۰۰       |                      |                          | شماره ثبت:                        |  |  |  |  |
| نوع نسخه: آزمایشگاه                                                        | 1294/11/29                   | :تاريخ نسخه          | 1299/12/09               | تاريخ ثبت:                        |  |  |  |  |
| مبلغ کل: ۱۹٫۸۱۵ ریال                                                       |                              | تاريخ اعتبار دفترچه: | 1000000Y                 | سریال برگ دفترچه:                 |  |  |  |  |
| سهم سازمان: ۱۳٬۸۷۱ ریال                                                    |                              |                      | 00                       | شماره جلد دفترچه:                 |  |  |  |  |
| سهم بيمار: ۵٫۹۴۵ ريال                                                      |                              |                      | ۰۲                       | شماره صفحه دفترچه:                |  |  |  |  |
|                                                                            |                              |                      |                          |                                   |  |  |  |  |
|                                                                            |                              |                      |                          |                                   |  |  |  |  |
| تعداد قيمت                                                                 | كد خدمت نام خدمت تعداد قيمت  |                      |                          |                                   |  |  |  |  |
| ۰۰۳۰۹۱-۶۰۰ اندازه گیری کقی اوره خون/سرم/پلاسما ۱ ۱۹۸۱ ۱۹۸۹                 |                              |                      |                          |                                   |  |  |  |  |
|                                                                            |                              |                      |                          |                                   |  |  |  |  |
|                                                                            |                              |                      |                          |                                   |  |  |  |  |
|                                                                            |                              |                      |                          |                                   |  |  |  |  |
| eV-or                                                                      | ماره تبت: ۴۷۸۰۲۹۰۳<br>موجوعه |                      | نام بیما<br>نسخ تحت مدیر | ~                                 |  |  |  |  |
| این نسخه در مرکز پاراکلینیک طرف قرارداد سازمان تامین اجتماعی تایید شده است |                              |                      |                          |                                   |  |  |  |  |
|                                                                            |                              | tu Å de al           | a dhuu a dhul a Chu      | alt of a constraint distance of a |  |  |  |  |
|                                                                            |                              | اجعه سود.            | . پرستي استان مربوطه مر  | در صورت نیار به صیبر به اساد      |  |  |  |  |
| جاب 🖨 يابان 🥪 جاب باركد 🛄                                                  |                              |                      |                          |                                   |  |  |  |  |
|                                                                            |                              |                      |                          |                                   |  |  |  |  |
|                                                                            |                              |                      |                          |                                   |  |  |  |  |